## 环境配置(建议 win7 及以上系统)

- IE 设置:为确保系统操作及显示的稳定性,请投标人务必应用 IE 浏览器,推荐使用 IE10 标准模式。
- IE 添加可信任站点:在 IE 属性【安全】页,选择可信站点,点击【站 点】添加: http://manage.cnpcbidding.cnpc; http://manage.cnpcbidding.com
   http://ebidmanage.cnpcbidding.com为可信任站点。
- 3. IE 安全设置:在 IE 属性【安全】页,选择 Internet,点击【自定义 级别】按钮,在对标记为可安全执行脚本的 ActiveX 控件执行脚本,选择启用。
- IE 弹窗设置: 在 IE 选项属性【隐私】页,取消勾选【启用弹出窗口阻止程序】
- 所需安装工具及控件: PDF 电子签章控件、加解密及签名控件、投标客 户端配置驱动、昆仑银行控件。可在平台首页【工具中心】中进行下 载。
- 6. 投标人用户手册:可在平台首页【工具中心】中进行下载。

#### 投标报名

在投标人主页的可报名项目中,搜索项目的关键字,并且可以点击报名,进 入项目报名的详情。

| 当前位置: 折           | 标人中心心                               |                                          |                                |                                       | <b>您好:</b> 【修改密码】退出 工 | 具中心 ▼           |
|-------------------|-------------------------------------|------------------------------------------|--------------------------------|---------------------------------------|-----------------------|-----------------|
|                   | 中国石油电子<br>PetroChina E-Tendering    | 招标投标交易平台<br>a & Bidding Trading Platform |                                | A                                     |                       |                 |
| 当前工作 投标人          | 页主                                  |                                          |                                |                                       | 您还有未阅读的               | <b>澄清【68】</b> 条 |
| - 投标人基本信息         | 1                                   |                                          |                                |                                       |                       |                 |
| 投标人名称:            |                                     |                                          |                                | 关于严防冒名                                | 诈骗的通知                 | <u></u>         |
| 投标人编码: (          | 00000                               | 4                                        | 各物资供应商:                        |                                       |                       |                 |
| 统一社会信用作           | 代码/组织机构代码: 213213111                | 2312399721312                            | 近期,部分所属企                       | 业及供应商后映,有人以集团公司或能                     | 《源一号网的名义,通过信函、传真、短信、6 | 电话等方            |
| 已绑定的UKEY          | (: CNPCSMA00( (現板                   | 代理人),CNPCSMA000L 法人),CNPCSMAC            | <i>企业),CNPCS</i><br>式,要求物资供应商参 | MA00C ( <i>法人)</i> ,<br>加其组织的会议及培训活动。 |                       |                 |
| 业 中截 11 日期:       | 20191027                            |                                          | 在此郑重提示,由                       | 国石油团与物谱供应商相关的会议及提                     | 湖)活动,均由物溶采酶管理部组织,以能源。 |                 |
| ,m,⊢e:e           | 坐半信息维护 ○自日期维护                       | • 信息问》 培训报者 黄用重闻                         | 式发布的通知公告为准                     | ,诸各物溶供应商提直风险章问,以每                     |                       | *<br>           |
| + 已报名[目           | _                                   |                                          |                                |                                       |                       |                 |
| - 可报名项目           |                                     |                                          |                                |                                       |                       |                 |
| 项目类型: 🗆 物道        | 安类 □ 工程类 □ 服务类 1                    | 招标方式: □ 公开招标 □ 题词 指示 并算字: 氰              | 前入项目编码,项目名称,                   | 招标人,招标代理机构进行模糊搜索!                     | 查询 重置                 |                 |
| 操作                | 项目编号                                | 项目名称                                     |                                | 招标人                                   | ♦ 招标代理机构              | 项目。             |
| 报名 查看公告           | ORG1721102013157715001              | 大庆石化公司更新乘响计划数据采集器公开招标招                   | 标方案                            | 中国石油大庆石化分公司物资供应中                      | 心 大庆石化丁程招标代理有限公司      | 物资本             |
| 报名 一有公告           | WZGS-GK-161453                      | 甲醇合成催化剂                                  |                                | 化工材料分公司                               | 大庆油田物装招标有限公司          | 物资约             |
| 报名 查看公告           | WZGS-GK-161448                      | 塑胶地板                                     |                                | 化工材料分公司                               | 大庆油田物装招标有限公司          | 物资实             |
| 报名 查看公告           | WZGS-GK-161457                      | 大庆油田二级物资集中招标建筑陶瓷                         |                                | 物资公司建筑材料公司                            | 大庆油田物装招标有限公司          | 物资数             |
|                   | 中国石油电子招<br>PetroChina E-Tendering & | R标投标交易平台<br>Bidding Trading Platform     |                                |                                       |                       |                 |
| 当前工作 项目报名         |                                     |                                          | all the                        |                                       |                       |                 |
| - 投标人信息           |                                     |                                          |                                |                                       |                       |                 |
| 投标人名称: 乙ź         | **大反黨设实业常团有限责任公司                    | 7 联系人: 手 机:                              |                                |                                       |                       |                 |
| 周空中迁。             | d8 46.                              | <i>4</i> <b>ā</b> .                      |                                |                                       |                       |                 |
| 西定电响·             | ццу тні •                           | - 12 49                                  |                                |                                       |                       |                 |
| - 194X (C)/16 75* |                                     |                                          |                                |                                       |                       | 6               |
| □ 标段(包)编          | 码 🕴 标段                              | (包)名称                                    | 振名时间                           | ÷ 18                                  | 名状态                   | ¢               |
| 2016WZG           | K1319.1 标段                          | 一网络交换机等23项                               |                                | *                                     | 报名                    |                 |
| 2016WZG           | K1319.2 标段                          | 二网络交换机1项                                 |                                | *                                     | 报名                    |                 |
| 2016WZG           | K1319.3 标段                          | 三网络交换机1项                                 |                                | *                                     | 报名                    |                 |
| 2016WZG           | K1319.4 标段                          | 四网络交换机1项                                 |                                | *                                     | 报名                    |                 |
| 当前为1到0条记录,#       | 4:0条记录                              |                                          |                                |                                       |                       |                 |
| 14.00 .           |                                     |                                          |                                |                                       |                       |                 |
| 注息:<br>1、如投标人递交   | 的投标与此登记表中登记的内容不                     | 不符,且未在投标截上日期前5个工作日,书面要求招标#               | 机构修改的,将导致该                     | 设标人的投标作废。                             |                       |                 |
| 2、此次招标以电          | 子版招标文件为准并供投标人参考                     | 告。                                       |                                |                                       |                       |                 |
| 3、投标人购买招          | 际文件,汇款时请务必写清楚所则                     | 购买的招标文件名称。                               |                                |                                       |                       |                 |
|                   |                                     |                                          | 报名                             |                                       |                       |                 |
|                   |                                     |                                          |                                |                                       |                       |                 |

注意事项: 若拟投项目有多个标段/包,请确保您所投的标段/包状态均为 "已报名"。未报名的标段将不能参与评标。

#### 购买招标文件

招标文件的发售只接受系统付款,不接受系统外付款。系统支付前请先配置 电脑环境。请在右上角工具中心下载昆仑银行支付控件并安装。建议使用个人网 银支付(企业账户付款由于银行结算制度问题,无法及时刷新订单状态而被系统 取消使用,目前只能使用个人账户进行付款)。如浏览器没有弹出支付的页面(请 按本文开头环境配置的第4点进行配置后重试),可更换浏览器,如更换浏览器 也无法支付,请更换电脑再试一次,如有支付问题请联系中油物采,4008800114 (接通后,请说出"电子招标平台")。

注意事项:请务必在招标文件发售截止时间前确认支付状态。若付款后刷新 状态后任显示未支付,请等待一段时间后(1-4小时)点击获取订单状态按钮并 等待片刻后刷新。

| - 标 | 段(包)信息列表            |             |                   |             |           |                 |         |        |      |   |
|-----|---------------------|-------------|-------------------|-------------|-----------|-----------------|---------|--------|------|---|
| 项目并 | 排报名1个包,售价(人民币):     | : 500元      |                   |             |           |                 |         |        |      |   |
| V   | 标段(包)编号             | 标段(包)名称     |                   | 售价          | 单位        | 币种              | 购买日期    | 购买状态   |      |   |
| V   | 1                   | 长城钻探苏里格气田分割 | 公司2018年车辆运输(皮卡)服务 |             |           |                 |         | 未付款    |      |   |
|     |                     |             |                   |             |           |                 | 总计 (元): | 500    |      | G |
|     |                     |             |                   | 网上支付        | 支付状态刷新    |                 |         |        |      | 1 |
| - 支 | 付订单状态处理列表           |             |                   |             |           |                 |         |        |      |   |
|     | 订单                  | 编号:         |                   |             |           | 查询 重            | Ξ.      |        |      |   |
|     |                     |             |                   | 支付成         | 动状态未远     | 改变请多次点          | 击此按钮    |        |      |   |
|     | 订单编号                |             | 项目名称              |             | 金額(元) 提交I | 时间              | 订单状态 打  | 操作     |      |   |
| +   | A201803190922573083 | 3533113708  | 长城钻探苏里格气田分公司2018  | 年车辆运输(皮卡)服务 | 500 2018  | -03-19 09:23:11 | 未付款     | 获取订单状态 | 撤销订单 |   |
| 当前? | 为1到1条记录,共:1条记录      |             |                   |             |           |                 |         |        | 7    | 1 |
|     |                     |             |                   |             | Ē         | 日付款成功不          | 要占击此按   | 钮 🦯    |      |   |
|     |                     |             |                   |             |           |                 |         | P.L.L. | 返回   |   |

注意事项:如付款后支付状态为未支付,请在购买标书页面多次点击支付状态刷新和获取订单状态两个按钮,并等待一段时间(1-4小时)继续刷新,确保银行信息能传递至电子招投标交易系统。

如已付款,则不要点击撤销订单按钮,否则会导致购买标书失败,需要重新支付。

请投标人务必确认支付状态为已支付。售卖期结束后状态为未支付的,视为 未购买对应的标段/包,招标中心将不再受理。

操作角色: 投标人

操作路径: 首页->已报名项目->主控台->发标->购买招标文件

说明: 投标人先完成招标项目的报名, 才可进行招标文件的购买。

1. 点击已报名项目左侧的主控台:

| - 已报行 |                          |                   |      |             |      |        |      |  |  |  |  |
|-------|--------------------------|-------------------|------|-------------|------|--------|------|--|--|--|--|
| 操作    | 招标项目编号                   | 招标项目名称            | 项目类别 | 招标人         | 招标方式 | 售卖方式   | 售价 🔶 |  |  |  |  |
| 主控台   | ORG1220160530-001-001    | 0530表单项\式01-cxx   | 物资类  | 华北油田分公司     | 公开招标 | 按项目    | 500  |  |  |  |  |
| 主控台   | ORG1201320160529-000-002 | 物资类2投标人报名-smx0529 | 物资类  | 中国石油天然气集团公司 | 公开招标 | 按标段(包) |      |  |  |  |  |

2. 点击进入"购买招标文件":

| 当前项目基本信息              |                       |                                                                    |                             |                                                 |                  |                       |   |  |  |  |
|-----------------------|-----------------------|--------------------------------------------------------------------|-----------------------------|-------------------------------------------------|------------------|-----------------------|---|--|--|--|
| 项目名称: 大庆油<br>等        | 田力神泵业有限公司生产用螺杆泵配件-空心毛 | 坯料                                                                 | 项目类别:                       | 物资类                                             | 招标代理机构名          | 称:大庆油田物装招标有限公         | 词 |  |  |  |
| 项目编号: 2016W           | 20085-001-001         |                                                                    | 估算金額:                       | 400                                             | 创建时              | 间:2016-06-14 14:17:24 |   |  |  |  |
| 投标人主控台                |                       |                                                                    |                             |                                                 |                  |                       |   |  |  |  |
| 公告                    |                       | 日<br>日<br>日<br>日<br>日<br>日<br>日<br>日<br>日<br>日<br>日<br>日<br>日<br>日 | <b>投标</b><br>递交投标文件 递交<br>金 | 安标保证 月初日 日本 日本 日本 日本 日本 日本 日本 日本 日本 日本 日本 日本 日本 | ,<br>下标大厅 开标—览表查 | 评标<br>译标问题澄清          |   |  |  |  |
| 定标<br>中标公示查看<br>看退保证金 | 中応結果直 昇议              |                                                                    |                             |                                                 |                  |                       |   |  |  |  |
| 3. 勾                  | 3. 勾选对应的标段,点击 网上支付:   |                                                                    |                             |                                                 |                  |                       |   |  |  |  |
| 当前工作 物资类2             | 设标人报名-smx0529-招标文件购买  |                                                                    |                             |                                                 |                  |                       |   |  |  |  |
| - 投标人信息               |                       |                                                                    |                             |                                                 |                  |                       |   |  |  |  |
| 投标人名称:                | 天津港孚机械制造有限公司 联系人:天津流  | 等乎机械制造有限公司 手                                                       | 机:13777777777               |                                                 |                  |                       |   |  |  |  |
| 固定电话:                 | 邮 箱:a@sina.com 传 真:   |                                                                    |                             |                                                 |                  |                       | ស |  |  |  |
| - 标段(包)信息             |                       |                                                                    |                             |                                                 |                  |                       |   |  |  |  |
| ☑ 标段(包)编号             | 标段(包)名称               | 售价                                                                 | 单位                          | 币种                                              | 购买日期             | 购买状态                  |   |  |  |  |
| PCA-02                | 包-02                  | 0.01                                                               | 元                           | 人民币                                             |                  | 未付款                   |   |  |  |  |
|                       |                       |                                                                    |                             |                                                 | 总计(元):           | 0.01                  |   |  |  |  |
|                       |                       |                                                                    |                             |                                                 |                  |                       |   |  |  |  |
|                       |                       |                                                                    |                             |                                                 |                  |                       |   |  |  |  |

网上支付方式为网银支付。(暂不支持微信支付)

注意事项:若拟投项目招标文件按项目发售,无论是否有多个标段/包,只 需支付一次费用。若拟投项目招标文件按标包发售,请确保勾选您所投的对应 标段/包,每个标段/包都需单独支付一次费用。

如果您尚未支付,但是关闭了银行支付页面,再次支付会提示您订单重复交易,此时请您确保您未支付成功,然后撤销订单(见下图)重新支付即可

| - 标月 | - 标识(白)意思列表            |               |          |                 |        |                     |    |      |          |      |      |   |
|------|------------------------|---------------|----------|-----------------|--------|---------------------|----|------|----------|------|------|---|
| 原目共  | 目共振者1个包,售价人民币): 500 元  |               |          |                 |        |                     |    |      |          |      |      |   |
|      | 标段(包)编号                | 标段(包)名称       |          | 售价              | 单位     | 币种                  |    | 购买日期 |          | 购买状态 |      |   |
| V    | 1                      | 长城钻探四川顶岩气项目部出 | 占阀组撬采购-1 |                 |        |                     |    |      |          | 未付款  |      |   |
|      |                        |               |          |                 |        |                     |    |      | 总计 (元) : | 500  | 主页面  | ĥ |
|      |                        |               |          | 网上支付            | 支付状态刷新 |                     |    |      |          |      |      | 1 |
| - 支付 | 打单状态处理列表               |               |          |                 |        |                     |    |      |          |      |      |   |
|      | 订单编号:                  |               |          |                 |        |                     | 查询 | 重盟   |          |      |      |   |
|      | 订单编号                   |               | 项目名称     |                 | 金額(元)  | 提交时间                |    |      | 订单状态     | 操作   |      |   |
| +    | A201711271122223083353 | 33118728      | 长城钻探四川   | 页岩气项目部出站阀组播采购-1 | 500    | 2017-11-27 11:23:14 |    |      | 未付款      | 用的   | 撤销订单 |   |
| 当前为  | 11到1条记录,共:1条记录         |               |          |                 |        |                     |    |      |          |      |      |   |

点击支付后网页会跳转到昆仑银行的支付页面,非昆仑银行个人支付。

如确定已支付,请刷新您的状态查看是否已更改为已付款,此时不要撤销订

单,否则可能导致您的付款记录丢失,导致购买失败。

| ECtRAT<br>Bank of Kankun 1/10/44<br>(Constant)<br>1/10/10/10/10/10/10/10/10/10/10/10/10/10                                                                                                    | ANT CARLES ACCORDENCE                                                                                                    | 0 00 0140200 000000000000000000000000000                                                                                                    | NNEAN                                                                           |
|----------------------------------------------------------------------------------------------------|----------------------------------------------------------------------------------------------------|----------------------------------------------------------------------------------------------------|---------------------------------------------------------------------------------|
| COMMENT           B         506-00-10           H         506-00-10           H         506-00-10           H         506-00-10           H         506-00-10           H         506-00-10           H         506-00-10           H         506-00-10           H         506-00-10           H         506-00-10           H         506-00-10           H         506-00-10           H         506-00-10 | NICONFRONTANT<br>• @ PRIART O @ PRIART O @ COMMON<br>• @ SARAT O @ TORAT O @ COMMON<br>• @ SARAT O @ TORAT O @ SARAT<br>• @ SARAT O @ SARAT O @ SARAT<br>• @ SARAT O @ SARAT O @ SARAT<br>• @ SARAT O @ SARAT O @ SARAT | E CONTRACTOR DE LA CONTRACTOR DE LA CONT | SUCCHIFFARTON         O + \$ \$ \$ \$ \$ \$ \$ \$ \$ \$ \$ \$ \$ \$ \$ \$ \$ \$ |

# 下载招标文件

操作角色: 投标人

操作路径: 首页->已报名项目->主控台->发标->招标文件下载

1. 投标人找到要下载的招标项目,点击进入该项目的主控台

| 主控台 | ORG1201320160529-000-001 | 0529表单和条款关联测试01-cxx | 物资类 | 中国石油天然气股份有限公司华北油田分公司 | 公开招标 | 按项目 | 500 |
|-----|--------------------------|---------------------|-----|----------------------|------|-----|-----|
| 主控台 | ORG1201320160527-000-006 | 0527华北自行创建-cxx      | 物资类 | 中国石油天然气股份有限公司华北油田分公司 | 公开招标 | 按项目 | 500 |
| 主控台 | ORG1201320160527-000-003 | 0527全流程测试03-cxx     | 物资类 | 中国石油天然气集团公司          | 公开招标 | 按项目 | 500 |
| 主控台 | ORG1201320160527-000-001 | 0527投标文件关联测试01-cxx  | 物资类 | 中国石油天然气集团公司          | 公开招标 | 按项目 | 500 |
| 主控台 | ORG1201320160526-000-010 | 0526投标文件关联测试-cxx    | 物资关 | 中国石油天然气集团公司          | 公开招标 | 按项目 | 500 |
| 主控台 | ORG1201320160526-000-002 | 0526投标文件关联测试-cxx    | 物资类 | 中国石油天然气集团公司          | 公开招标 | 按项目 | 500 |

2. 点击"招标文件下载"

| 公告                           | ▶ <b>发标</b><br>▶ 购买招标文件 招标文件下<br>载 招标文件 | 投标<br>→ 递交投标文件 递交投标保证<br>金 | 开标<br>进入开标大厅 开标—览表查<br>看 | <b>评标</b><br>》 译标问题邀请 |
|------------------------------|-----------------------------------------|----------------------------|--------------------------|-----------------------|
| 定标<br>中标公示查看 中标结果查<br>看 退保证金 | <b>昇议</b><br>る 一 3  昇议                  |                            |                          |                       |

3. 点击"下载"按钮,在弹出的对话框中下载招标文件:

| 标段(包)名称 | 标段(包)编号 | 售价 🔶 | 市种 | 购买状态 | 购买日期                | 招标文件名称                         | 招标文件编号             | 操作 |
|---------|---------|------|----|------|---------------------|--------------------------------|--------------------|----|
| 包-02    | PCA-02  |      |    | 已付款  | 2016-05-29 09:57:30 | 07-物资类综合评标价法招标文件范本-final-clear | 201605290947001092 | 下载 |

4. 鼠标指向要下载的文件,右键"目标另存为",即可下载:

| <ul> <li>+ Shuttp://11.</li> <li>当前位置:投标人口</li> </ul> | .10.68.123:70<br>中心-天津港 | 01/pmsbid/ebid/base/<br>孚机械制造有限公司 | índe>          | :Main.html 🔎 ד C 🥖 Main Pa                | ge X                | 愈好:天津港孚机械制造有限公司【4              | 8政密码】退出         | - 6<br>☆☆ | 3 4 |
|-------------------------------------------------------|-------------------------|-----------------------------------|----------------|-------------------------------------------|---------------------|--------------------------------|-----------------|-----------|-----|
|                                                       | 招标文件                    | H信息<br>文件信息                       |                |                                           |                     |                                | ×               |           |     |
|                                                       | 序号                      | 附件名                               |                | 附件类型                                      |                     | 备注                             |                 |           | 二日  |
| 当前丁作 0529麦单                                           | 1                       | 07-物资类综合评标<br>标文件范本-final-cle     | 价法             | A 1                                       | 1                   |                                |                 |           |     |
| - 投标人信息                                               | - 签名/                   | 数据包信息                             |                | 在新标签页中打开(W)<br>在新窗口中打开(N)                 |                     |                                |                 |           |     |
| 投标人名称: 天                                              | 6 序号                    | 附件名                               |                | 目标另存为(A)                                  |                     | 备注                             |                 |           |     |
| 固定电话:                                                 | 1                       | 招标文件_PCA-02                       |                | 打印目标(P)                                   |                     |                                |                 |           | ĺ   |
| = 标段(包)招标文件(                                          |                         |                                   |                | 返制(C)<br>复制快速方式(T)                        |                     |                                | 关闭              |           | ļ   |
| 标段(包)名称                                               | _                       |                                   |                | 和5%G(P)                                   |                     |                                | 居               | ◆ 操作      |     |
| 包-02                                                  | PCA-02                  |                                   | <b>2</b><br>53 | 使用 Windows Live 发送电子邮件<br>使用必应翻译<br>所有加速器 | 2016-05-29 09:57:30 | 07-物资美综合评标价法招标文件范本-final-clear | 201605290947001 | 1092 下载   |     |
|                                                       |                         |                                   |                | 检查元素(L)                                   |                     |                                |                 |           |     |
|                                                       |                         |                                   |                | 添加到收藏夹(F)                                 |                     |                                |                 |           |     |
|                                                       |                         |                                   |                | 使用QQ下载助手下载<br>发送至 OneNote(N)              | : 甲国归油大添气集团公司       |                                |                 |           |     |
|                                                       |                         |                                   |                | /居性(R)                                    |                     |                                |                 |           |     |
|                                                       |                         |                                   |                |                                           |                     |                                |                 |           |     |
| ://11.10.68.123:7001/pms                              | bid/Downloa             | derAction.action?id=ba            | a182           | 34a7104cecbed7253eeb44092c&ski            | p=true              |                                |                 | 返日        |     |

请您在购买结束后查看是否能够下载招标文件,能够下载则报名购买成功; 如不能下载招标文件,说明您的报名购买未成功,您的投标会被拒绝,请您一定 要查找相关原因确保能够成功参加本项目。

### 标书费退款

如果由于招标人原因造成项目被终止,招标中心将退回购买标书费用,费用将会退回至 投标人在系统中的账户,由投标人自行提现(需要插入 uk),操作流程请询问招标平台 4008800114(接通后,请说出"电子招标平台").

在我中心对退款处理完成后,请您自行提现。请您于 18 个月内提出,过期将无法再进行处理。在主页的标书费退款-》正常退款/重复交易退款列表中查看处理,点击"退款"填入银行账号进行退回,处理前请满足下列要求,如不能提现,请致电 4008800114-电子招标获取帮助。

1.在系统中右上角系统工具中下载并安装 ukey 驱动 2.插入 ukey 3.浏览器为 IE9 或 IE10

4.关闭安全卫士和杀毒软件

| 投标人编码:00000083283                   |                                     |  |  |  |  |  |  |  |  |  |
|-------------------------------------|-------------------------------------|--|--|--|--|--|--|--|--|--|
| 统一社会信用代码/组织机构代码: 123456789987654321 | 统一社会信用代码/组织机构代码: 123456789987654321 |  |  |  |  |  |  |  |  |  |
| 已绑定的UKEY: CNPCSMA000184225(有效)(企业), |                                     |  |  |  |  |  |  |  |  |  |
| 证书截止日期: 20210615162908,             |                                     |  |  |  |  |  |  |  |  |  |
| 账户管理 基本信息维护 U盾自助维护 信息同步             | 培训报名                                |  |  |  |  |  |  |  |  |  |
| 费用查询 标书费退款                          |                                     |  |  |  |  |  |  |  |  |  |
| _ 已据夕而日                             |                                     |  |  |  |  |  |  |  |  |  |
| 当前工作 标书费退款                          |                                     |  |  |  |  |  |  |  |  |  |
| 重复交易退款列票 正常退款列表                     |                                     |  |  |  |  |  |  |  |  |  |
| - 标书费正常未退款信息                        |                                     |  |  |  |  |  |  |  |  |  |
| 收款方:                                |                                     |  |  |  |  |  |  |  |  |  |